# 性能测试

最佳实践

文档版本01发布日期2024-12-26

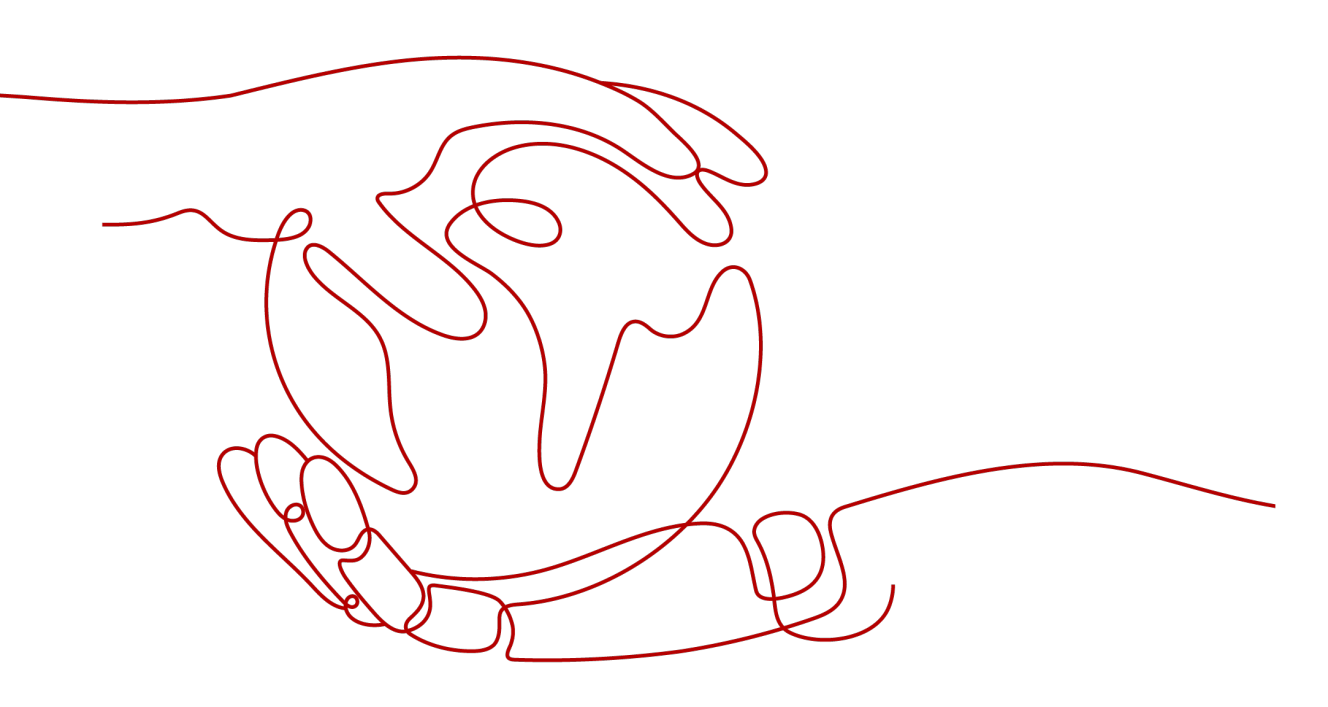

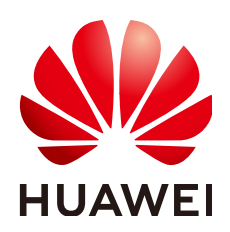

#### 版权所有 © 华为云计算技术有限公司 2024。保留一切权利。

非经本公司书面许可,任何单位和个人不得擅自摘抄、复制本文档内容的部分或全部,并不得以任何形式传播。

#### 商标声明

NUAWE和其他华为商标均为华为技术有限公司的商标。 本文档提及的其他所有商标或注册商标,由各自的所有人拥有。

#### 注意

您购买的产品、服务或特性等应受华为云计算技术有限公司商业合同和条款的约束,本文档中描述的全部或部 分产品、服务或特性可能不在您的购买或使用范围之内。除非合同另有约定,华为云计算技术有限公司对本文 档内容不做任何明示或暗示的声明或保证。

由于产品版本升级或其他原因,本文档内容会不定期进行更新。除非另有约定,本文档仅作为使用指导,本文 档中的所有陈述、信息和建议不构成任何明示或暗示的担保。

## 华为云计算技术有限公司

地址: 贵州省贵安新区黔中大道交兴功路华为云数据中心 邮编: 550029

网址: <u>https://www.huaweicloud.com/</u>

目录

| 1 CodeArts PerfTest 最佳实践汇总 | 1  |
|----------------------------|----|
| 2 城市政务一网通办系统性能测试           | 2  |
| 2.1 方案概述                   | 2  |
| 2.2 操作流程                   | 5  |
| 2.3 实施步骤                   | 5  |
| 3 JMeter 测试工程原生性能压测        | 11 |
| 3.1 方案概述                   |    |
| 3.2 操作流程                   |    |
| 3.3 实施步骤                   |    |
| 3.3.1 本地编写 JMeter 脚本       |    |
| 3.3.2 使用 JMeter 原生压测       |    |
| 4 全局变量使用全流程                |    |
| 4.1 方案概述                   |    |
| 4.2 操作流程                   |    |
| 4.3 实施步骤                   |    |

# CodeArts PerfTest 最佳实践汇总

本文汇总了基于性能测试(CodeArts PerfTest)常见应用场景的操作实践,为每个实践提供详细的方案描述和操作指导,帮助您轻松掌握不同应用场景下CodeArts PerfTest的使用方法。

| 最佳实践                 | 说明                                                                                                    |
|----------------------|----------------------------------------------------------------------------------------------------|
| 城市政务一网通办<br>系统性能测试   | 类似"一网通办"等跟国计民生相关的系统,由于突然的访问量暴增导致系统响应慢,为避免流量高峰期使用出现系统崩溃,性能测试服务通过模拟相关实际场景,快速构造压力模型,发现不同压力模型下服务的性能瓶颈,避免宕机。                       |
| JMeter测试工程原<br>生性能压测 | PerfTest-JMeter测试工程旨在为用户提供JMeter原生引擎的<br>支持,用户可在PerfTest-JMeter测试工程里导入JMeter脚<br>本,使用JMeter原生引擎快速发起高并发的性能测试,可查<br>看完备的性能测试报告。 |
| 全局变量使用全流<br>程        | 全局变量用于构造数据集合,使测试数据更加丰富。在报文<br>事务请求信息的报文内容中引用全局变量,执行压测任务过<br>程会将报文内容中的变量值动态替换为指定的值。                                            |

表 1-1 CodeArts PerfTest 最佳实践一览表

# 2 城市政务一网通办系统性能测试

# 2.1 方案概述

#### 应用场景

近年,各城市都上线了"一网通办"等跟国计民生相关的系统,此类系统由于突然的 访问量暴增导致系统响应慢,更有甚者会导致系统宕机,给大家的日常生活带来不小 的影响。

- 某些城市在整点时刻下发消费券,广大市民在一网通办App或者小程序进行领取。
- 在每年年初,市民会对个人所得税主动申报,大多市民会集中在1月份至3月份进行年度申报。

以上情况均对一网通办的系统有较高的性能要求。

#### 方案架构

针对当前现状,为避免流量高峰期使用出现系统崩溃,而给生活带来不便,性能测试 服务通过模拟相关实际场景,快速构造压力模型,发现不同压力模型下服务的性能瓶 颈,避免宕机。

一网通办系统场景压测模板提供以下几种实际场景模拟。

#### 场景一: 日常早高峰访问

大型城市(1000w+人口)例行高峰访问。

- 场景分析:整体流量随着时间推移,逐步递增。
- 参考模型及方案:采用并发模式的多阶段施压性能测试模型,按照规格分阶段持续加压,验证系统性能是否达标。

例如,7点-9点高峰访问,并发值5000;9点-10点工作时间高峰访问,并发值 6500;10点-12点访问降低,并发值3000;12点-13点餐厅高峰访问,并发值 8000。

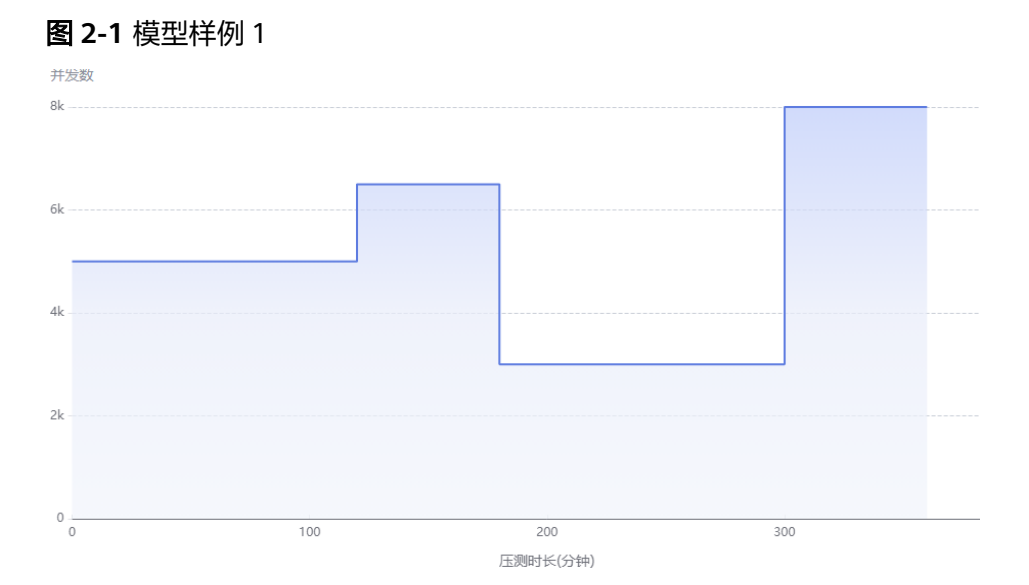

#### 场景二:市民年初申报个人所得税

大型城市(1000w+人口)从1月份至3月份是市民申报个人所得税的高峰期。

- 场景分析:整个系统呈现持续性的超大流量涌入。
- 参考模型及方案:采用并发模式的多阶段施压性能测试模型。
  - a. 按照起始流量性能施压一段时间。
  - b. 施加突发流量。
  - c. 保持突发流量压力较长周期。

例如,起始流量并发值1000,施压10分钟;突发10倍标称流量,并发值10000, 施压120分钟。

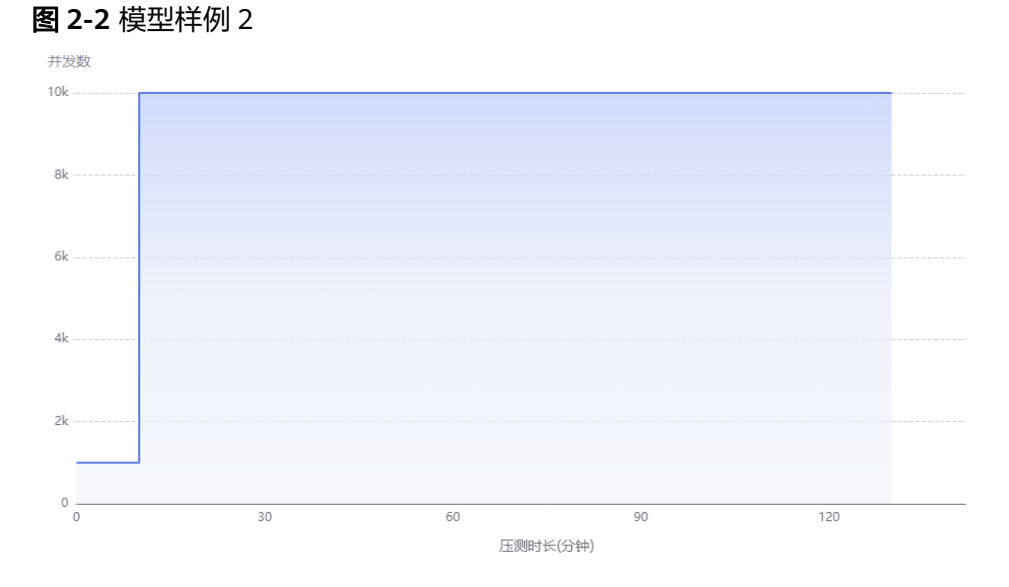

#### 场景三: 性能极限摸高

各地市级政府对一网通办系统进行性能摸高,了解系统性能极限。

• 场景分析:流量缓慢递增,达到瓶颈,任务会继续执行。

参考模型及方案:采用摸高模式性能测试模型,按照规格逐步加压,验证系统性能是否达标。

例如,初始并发值为1000,爬坡时长为1500秒(25分钟)再增加10000并发达到 最大并发数11000,逐渐递增加压。整个过程持续30分钟。

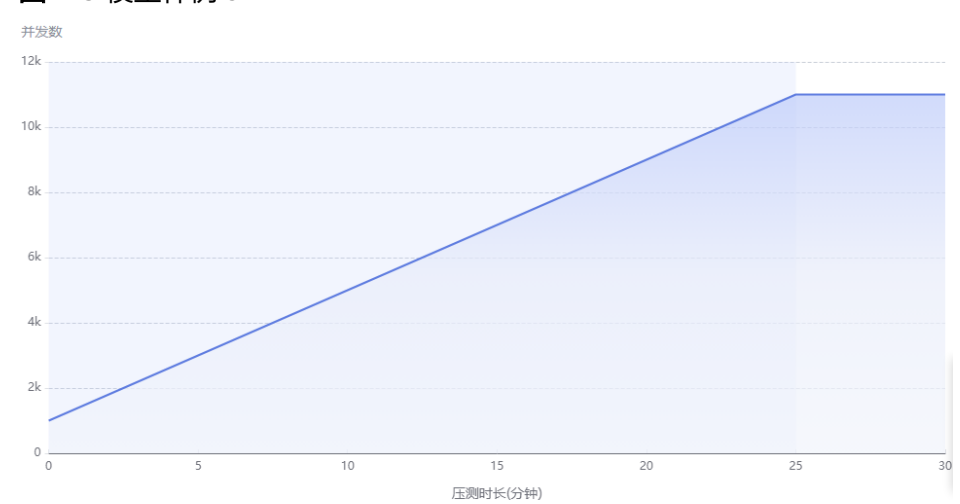

#### **图 2-3** 模型样例 3

#### 场景四:整点时间消费券免费领取

中型城市(200-1000w人口)在中午12点整点免费领取消费券。

- 场景分析:整个系统呈现突发性的流量涌入。
- 参考模型及方案:采用浪涌模式性能测试模型。
  - a. 按照起始并发施压一段时间。
  - b. 施加突发流量。
  - c. 突发流量持续一段时间后,迅速降为起始并发值施压并维持一段时间。

例如,整点峰值有10000人领取消费券一共两次,每次持续5分钟,因此设定起始 并发值1000,施压10分钟;突发10倍起始流量,并发值10000,施压5分钟;后 续重复一次上述施压步骤。

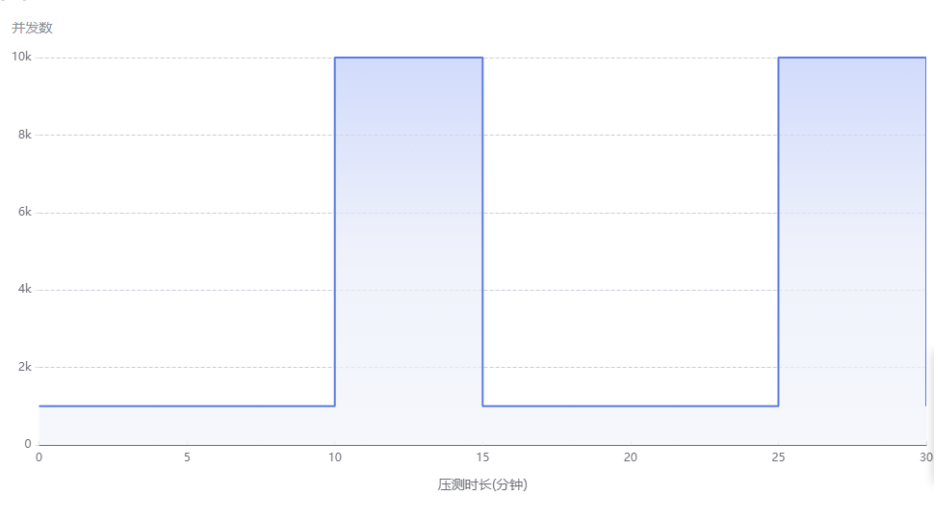

#### **图 2-4** 模型样例 4

# 2.2 操作流程

性能测试 最佳实践

#### 使用性能测试服务,您需要按照如下流程操作:

- (可选) 了解性能测试服务基本概念:在使用性能测试服务前,建议您先了解一些基本概念。
- **前提条件**:使用性能测试服务进行压测,您需要预先准备好待压测的应用。
- 测试资源准备:购买合适的性能测试服务套餐,创建私有资源组。如果是使用共享资源组,无需额外创建私有资源组。
- 任务创建、调试及启动:根据业务实际情况,创建需要压测的任务,可以多任务并行压测。
- 测试报告分析:查看实时报告,根据报告提前识别一网通办系统的性能瓶颈。

#### 了解性能测试服务基本概念

- **并发用户数:** 并发用户数指在同一时刻内,对系统进行业务操作的用户数量,在 性能测试服务中指用户在定义测试任务阶段设置的虚拟用户数。
  - RPS(QPS): 平均每秒发出请求的次数(RPS = Requests / Taken Time(s))。
- **响应时间:** 响应时间指从客户端发一个请求开始计时,到客户端接收到从服务器 端返回的响应结果结束所经历的时间。

#### 前提条件

待压测应用需提前准备好,本例没有实际的应用压测,主要讲解压测方法。

# 2.3 实施步骤

#### 测试资源组的说明与使用约束

- 测试资源组包含共享资源组和私有资源组两种类型,共享资源组为系统默认提供,私有资源组需要自行创建。
- 共享资源组的执行节点已绑定弹性IP,当被测应用有网络访问限制时,建议使用 私有资源组。
- 共享资源组最大支持1000并发和100Mb带宽,如果需要更高并发或带宽,建议使用私有资源组。
- JMeter测试任务只可以使用私有资源组。

#### 测试资源准备

- 步骤1 进入购买性能测试套餐页面。
- 步骤2 设置以下信息。

#### 表 2-1 性能测试服务套餐参数说明

| 参数     | 说明                                                                                              |
|--------|-------------------------------------------------------------------------------------------------|
| 服务版本   | 根据需求选择专业版或者企业版。两者的区别请参见 <mark>价格计</mark><br><mark>算器</mark> 。例如,选择"企业版"。                        |
| 区域     | 选择"区域"。例如,选择"华北-北京四"。<br>不同的区域之间套餐包不互通,每个区域需分别购买。                                               |
| 企业项目   | 该参数针对企业用户使用。<br>企业项目是一种云资源管理方式,企业项目管理服务提供统<br>一的云资源按项目管理,以及项目内的资源管理、成员管<br>理,默认项目为default。      |
| 计费模式   | <ul> <li>"专业版"只支持"按需套餐包"。</li> <li>"企业版"支持"按需套餐包"和"包周期套餐包"。</li> </ul>                          |
| 峰值并发   | 执行压测任务支持的最大并发用户数。例如,选择"5万"。                                                                     |
| VUM额度  | 仅在"计费模式"为"按需套餐包"时,需要设置。<br>VUM指任务对资源的消耗数,表示每虚拟用户每分钟。计算<br>公式为VUM=VU(虚拟并发用户数)*M(压测时长,单位为<br>分钟)。 |
| 有效期    | 仅在"计费模式"为"按需套餐包"时,涉及该参数。<br>默认为"一年"。套餐包到期后,未使用的VUM会被清零。                                         |
| 包周期时长  | 仅在"计费模式"为"包周期套餐包"时,需要设置。<br>选择需要包周期的时长,可选择:1至9个月,或1年,也可<br>自动续费。                                |
| 套餐购买数量 | 仅在"计费模式"为"按需套餐包"时,涉及该参数。<br>默认为"1"。购买多个套餐包时,峰值并发和有效期不能叠加,VUM额度可以叠加。                             |

- 步骤3 单击"立即购买",进入订单确认页面。
- 步骤4 确认订单无误后,支付订单。
- 步骤5 登录性能测试服务控制台,在左侧导航栏中选择"测试资源",单击"创建私有资源 组"。
- 步骤6 (可选)首次使用时,请根据提示信息,授权性能测试服务创建私有资源组。
- 步骤7 进入创建资源组页面后,如果是首次使用没有云容器引擎服务CCE集群,则需要先创建 集群然后再创建资源组。如果已有可用的云容器引擎服务CCE集群,直接创建资源组。
- 步骤8 创建集群。

单击页面上方的"创建集群",进入购买CCE集群页面。创建集群操作请参考<mark>购买CCE</mark> 集群,设置集群参数。关于集群参数配置有以下说明:

推荐使用独立CCE集群进行压测,避免与测试或生产等环境CCE集群混用产生配置
 等冲突。如果使用测试或生产环境等CCE集群进行压测,服务负载可能调用到用作

执行机的节点。为避免服务负载调用到执行节点,在节点管理页面中,单击执行 节点操作栏的"更多 > 污点管理",进行如下图配置将节点设置为污点。

| 污点管理                                                      |                                                  | ×                                        |
|-----------------------------------------------------------|--------------------------------------------------|------------------------------------------|
| 1 汚点能够使节点排斥某些特定的F<br>许(不强制)负载调度到带有与;<br>示例数程 <sup>2</sup> | 'od,从而避免Pod调度到该节点上。节点的污<br>之匹配的污点的节点上,也可用于控制负载所存 | ;点能力与负载的容忍策略配合使用,允<br>在的节点被标记污点后负载的驱逐策略。 |
| cpts-only                                                 | true                                             | NoSchedule > 删除                          |

- 集群管理规模选择与执行节点个数相关,请根据需要压测的并发用户数,创建对 应规格的节点。例如,需要20个执行节点,那么创建集群时集群规模选择50节点 即可满足业务需求。
- CCE集群的网络模型建议选择"容器隧道网络",容器网段和服务网段需要与被测 对象保持一致。
- CentOS在高负载网络下容易出现IPVS、Conntrack相关稳定性问题,选择IPVS时 不推荐您使用CentOS作为集群节点的操作系统。选择IPVS+CentOS时,网络连接 复用可能存在超时。

单击"下一步:插件选择",选择创建集群时需要安装的插件。插件选择时,作为测 试执行机仅保留默认安装即可,如节点本地域名解析加速、云原生监控插件等非必要 插件请去除勾选,避免安装的插件占用执行机资源。

单击"下一步:插件配置",默认选择即可,不需要更改。

单击"下一步:确认配置",确认集群配置信息无误后,勾选已阅读使用说明,单击 "提交"等待集群创建,集群创建预计需要6-10分钟。

集群创建成功后,返回集群管理页面,单击"创建节点",进入创建节点页面。创建 节点操作请参考创建节点,设置节点参数。

关于节点参数配置有以下说明:

- 节点规格至少为vCPU为4核,内存8GB。
- 操作系统需选择欧拉EulerOS。
- 创建的节点数量至少需要2台(1台调试节点、1台执行节点),具体数量由压测对象要求规格决定。例如,压测10万并发用户数,vCPU为4核,内存8GB的资源需要21个执行节点(1个调试节点,20个执行节点)。
- 当CCE集群节点与被测应用不在同一VPC网络时,建议CCE集群节点绑定弹性IP。 可使用已有的弹性IP,如果没有弹性IP也可以选择自动创建。自动创建弹性IP时, 计费方式推荐按流量计费,带宽设置尽可能选择较大值,否则可能影响压测效 果。系统根据您的配置创建弹性IP,并自动为每个节点进行分配。当创建的弹性IP 数量小于节点个数时,会将弹性IP随机绑定到节点上。
- "高级配置(可选)"中的"K8S节点名称"选择"与节点私有IP保持一致",默认 即为此选项。选择"与云服务器名称保持一致"将导致节点无法纳管。
- 如果需要对CCE节点进行安全加固,请参照CCE节点安全配置建议。

单击"下一步:规格确认",确认节点配置信息无误后,勾选已阅读使用说明,单击 "提交"等待节点创建。节点创建成功后,返回性能测试服务控制台。

步骤9 创建资源组。

在左侧导航栏中选择"测试资源",单击"创建私有资源组"。

参照<mark>表2-2</mark>设置基本信息。

#### 表 2-2 创建私有资源组

| 参数    | 参数说明                                     |
|-------|------------------------------------------|
| 资源组名称 | 新建私有资源组的名称,可自定义。                         |
| 节点集群  | 在下拉框选择已创建的CCE集群。                         |
| 调试节点  | 选择执行压测的管理机。<br>调试节点在资源组创建成功后不可修改。        |
| 执行节点  | 选择执行压测的执行机,即在压测过程中能够提供自身性能数据的<br>施压目标机器。 |

单击"创建"。

----结束

任务创建、调试及启动

- 步骤1 返回性能测试服务控制台,在页面上方选择"区域"。
- **步骤2** 在左侧导航栏选择"总览",进入"总览"页面。单击"热门模板"中的"一网通办 系统场景",一键创建一网通办系统场景压测工程。
- **步骤3** 一网通办系统场景完成创建后,会自动进入一网通办系统压测工程的"测试用例"详 情页面。

图 2-5 一网通办系统压测工程

| 测 | 试用例    | 测试任务  | 事务库               | 性俞 | E |
|---|--------|-------|-------------------|----|---|
| 用 | 列列表    |       | + 创建用例            | •  |   |
| Q | 请输入搜   | 索内容   |                   |    |   |
| Ξ | () 🖿 財 | 认目录   |                   |    |   |
|   | (Ť     | 日常早高峰 | 访问                | :  |   |
|   | - Ť    | 市民年初申 | 报个人所得税            |    |   |
|   | Ē      | 性能极限摸 | <del>古</del><br>同 |    |   |
|   | - Ť    | 整点时间消 | 费券免费领取            |    |   |
|   |        |       |                   |    |   |

**步骤4** 选择对应的测试用例,修改相应的参数。例如,整点时间消费券免费领取场景,修改 响应的请求信息,修改完成后单击"保存"。

#### **图 2-6**修改参数

| 整点时间消费券免费   | 费领取                                         |                                         |                 |           |          | ● 全局支量 | 域名绑定   保存 调试 | 5 |
|-------------|---------------------------------------------|-----------------------------------------|-----------------|-----------|----------|--------|--------------|---|
| 用例详情用例学家    | 压力配置 高级配置 SLA配置                             |                                         |                 |           |          |        |              |   |
| 前置步骤 赞成步    | ·骤 注意:内容将以明文展示,请谨慎编                         | i入,如涉及敏感信息,请                            | 先自行加密,防止信息泄露    | 8.        |          |        |              |   |
| II 🕼 GET    | 查询登录信息<br>http://www.example.com            |                                         | 思考时间<br>-       | 响应继取<br>- | 检查点<br>- |        | / ₽ ⊙ 前      | 1 |
| 报文 思考时间<br> | 响应提取检查点                                     |                                         |                 |           |          |        |              | _ |
| * 请求信息      | HTTP ▼ GET ▼<br>物使用PerfTest服务压制公共网站、需确保该公共网 | http://www.example.com<br>站对于压测者是白名单,否则 | 一切法律后果需自负。      |           |          | e      |              |   |
| ★ 响应超时 ⑨    | 5000 ms                                     |                                         |                 |           |          |        |              |   |
| 携带cookie    | 自动获取 手动设置 使用罪                               | l应设置的cookie                             |                 |           |          |        |              |   |
| 请求参数        | ④ 添加请求参数                                    |                                         |                 |           |          |        |              |   |
|             | 名称                                          | 領                                       |                 |           |          | 操作     | 1            |   |
| 请求头         | ◎ 液加头域 2 批量编辑 头域                            | 8息了解更多                                  |                 |           |          |        |              |   |
|             | 头威                                          | 68                                      |                 |           |          | 操作     | r.           |   |
|             | Content-Type                                | 8                                       | oplication/json |           |          | e 🗮    | Ł            |   |

- **步骤5** 单击"调试",选择对应的测试资源组作为执行器后单击"启动"启动调试。如果调试结果报错,可根据日志信息,修改用例后重新调试。
- 步骤6 在"测试任务"页签,单击"创建任务"。
- **步骤7** 输入测试任务名称,单击"添加用例",选择需要添加的用例,单击"确定"。单击 "保存",测试任务创建完成。

**图 2-7** 添加用例

| 创建任务   |      |      |      |      |    |        |
|--------|------|------|------|------|----|--------|
| test1  |      |      |      |      |    |        |
| 执行策略   | 串 串行 | よ 并行 |      |      |    |        |
| 请输入关键字 |      |      |      | Q    |    | + 添加用例 |
| 名称     |      |      | 创建时间 | 更新时间 | 操作 |        |

| 法法加用例 |
|-------|

步骤8 在测试任务操作栏单击"启动"按钮。

**图 2-8** 启动任务

| 任务名称  | 运行方式 | etc.  | 更新时间 | 操作        |
|-------|------|-------|------|-----------|
| test1 | 串行   | ④ 空闲中 | 1秒前  | D / B ··· |

步骤9 选择资源组类型后,单击"启动"启动测试任务。

----结束

#### 测试报告分析

- **步骤1**测试任务启动后,单击执行测试任务弹窗中的"查看报告",查看实时测试报告。 可实时查看压测过程各项指标的监控数据以及图表报告。
- **步骤2** 压测结束后,系统会生成离线测试结果报告,可以查看已经执行完成的测试任务报告。

文档版本 01 (2024-12-26)

**步骤3** 您也可以单击"下载报告"下载离线报告(PDF格式)到本地进行查看。根据报告提前识别一网通办系统的性能瓶颈。

----结束

# 3 JMeter 测试工程原生性能压测

# 3.1 方案概述

#### 应用场景

用户在使用本地JMeter进行压测时,为应对不同的压测需求,需要安装各种插件。为 了方便查看可视化的测试报告,可以在性能测试服务中引入JMeter测试工程。 PerfTest-JMeter测试工程旨在为用户提供JMeter原生引擎的支持,用户可在PerfTest-JMeter测试工程里导入JMeter脚本,使用JMeter原生引擎快速发起高并发的性能测 试,且可查看完备的性能测试报告。

#### 约束与限制

- 首次使用性能测试服务测试资源,需要用户对性能测试服务进行授权,允许性能 测试服务操作CCE和VPC终端节点。
- 性能测试服务容器集成了开源Apache-JMeter、性能测试服务的控制代码以及性能测试服务的部分JMeter增强能力(如多阶段压力配置、日志输出等)。
- PerfTest-JMeter工程,默认集成Apache-JMeter 5.4引擎(当前版本),可以通过 在性能测试服务测试资源上传自定义安装包,更改为Apache-JMeter 5.3或5.2版 本。自定义安装包是从Apache官网下载的zip包。
- 如果希望PerfTest-JMeter工程能够支持部分第三方插件,可以在PerfTest-JMeter 工程处以"第三方jar包"的形式,将第三方插件上传。这等效于将jar包放置在 JMeter根目录"\lib\ext"下。
- 用户在界面上删除jmx脚本时,性能测试服务的OBS中的脚本也会被删除。

#### 方案架构

PerfTest-JMeter测试工程,通过集成开源Apache-JMeter实现压力测试,具体工作原理如下:

- 1. 用户通过性能测试服务测试资源,将自己租户下的CCE节点,纳管到性能测试服务,作为调试节点(一个)和执行节点(至少一个才能发起任务)使用。纳管
  - 另,作为调试口点(一个)和我们口点(至少一个才能发起任务)使用。纳督 后,性能测试服务会创建一个VPC终端节点,用于上传测试数据到性能测试服 务。性能测试服务通过CCE拉起常驻的调试负载,负载拉起一个容器(即性能测试 服务容器),用于调试。

- 用户使用PerfTest-JMeter测试工程时,需要上传jmx脚本到性能测试服务。这些脚本会存储在性能测试服务的OBS中。性能测试服务拉起容器后,性能测试服务容器会通过OBS下载并执行用户的脚本。
- 用户执行任务时,通过CCE拉起临时的执行负载。负载根据任务规模拉起一个或多 个性能测试服务容器,用于执行任务。当采用多个容器执行任务时,线程组中的 线程数会平分给每个性能测试服务容器。
- 性能测试服务执行任务过程中,性能测试服务容器会通过VPC终端节点将测试的 结果数据上传到性能测试服务,用于:
  - 统计任务的并发数、时延、RPS、带宽、TP90等性能指标。
  - 显示执行时产生的请求日志、返回日志。
- 5. 任务结束时,性能测试服务容器会被销毁,只有执行记录会留在用户的执行机中。

# 3.2 操作流程

#### 图 3-1 JMeter 测试工程操作指引

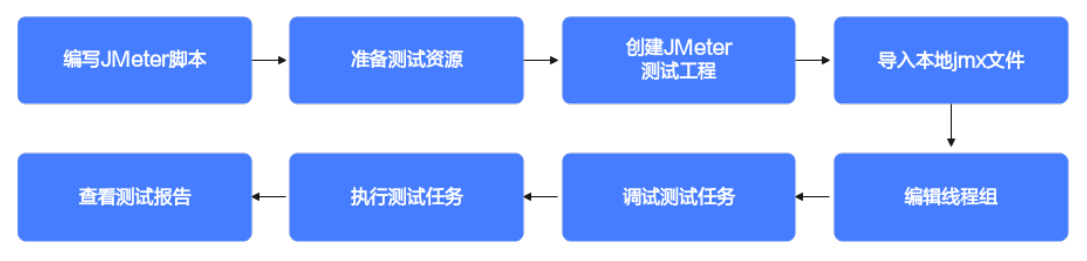

- 1. 编写本地JMeter脚本,保存为jmx文件。
- 2. 准备测试资源,创建私有资源组。
- 3. 创建JMeter测试工程。
- 4. 导入本地jmx文件。
- 5. 编辑线程组,可根据业务需求设置线程组的部分参数。
- 6. 调试测试任务,通过调试快速发现语法或配置错误,确保该模型在任务中可用。
- 7. 执行测试任务,通过测试获取并分析系统运行的性能数据。
- 8. 查看测试报告,JMeter测试报告提供实时、离线两种类型的测试报告,供用户随时查看和分析测试数据。

# 3.3 实施步骤

#### 前提条件

已在本地安装JMeter客户端。

#### 3.3.1 本地编写 JMeter 脚本

- 步骤1 启动JMeter客户端。
- 步骤2 创建线程组。

在JMeter客户端左上角"Test Plan"上右击,选择"Add > Threads(Users) > Thread Group",为JMeter测试计划创建线程组,线程组是JMeter工程的基本执行单位。

| Paste     Ctrl+V     Config Element     setUp Thread Group       Open     Listener     setUp Thread Group       Merge     Timer     tearDown Thread Group       Save Selection As     Pre Processors     Post Processors       Save Node As Image     Ctrl+G     Post Processors       Save Screen As Image     Ctrl+Shift+G     Assertions       Enable     Test Fragment     Non-Test Elements       Disable     Non-Test Elements     Non-Test Elements | Add                  |              | Threads (Users)   | • | Throad Group          |
|----------------------------------------------------------------------------------------------------|----------------------|--------------|-------------------|---|-----------------------|
| Open       Listener       tearDown Thread Group         Merge       Timer       Free Processors         Save Selection As       Pre Processors       Post Processors         Save Node As Image       Ctrl+G       Post Processors         Save Screen As Image       Ctrl+Shift+G       Assertions         Enable       Test Fragment       Non-Test Elements         Disable       Ctrl+T       Non-Test Elements                                        | Paste                | Ctrl+V       | Config Element    | • | setUp Thread Group    |
| Merge     Timer       Save Selection As     Pre Processors       Save Node As Image     Ctrl+G       Save Screen As Image     Ctrl+Shift+G       Post Processors     Assertions       Enable     Test Fragment       Disable     Non-Test Elements       Toggle     Ctrl+T                                                                                                    | Open                 |              | Listener          | • | tearDown Thread Group |
| Save Selection As     Pre Processors       Save Node As Image     Ctrl+G       Save Screen As Image     Ctrl+Shift+G       Enable     Assertions       Disable     Test Fragment       Toggle     Ctrl+T                                                                                                    | Merge                |              | Timer             | • |                       |
| Save Node As Image     Ctrl+G       Save Screen As Image     Ctrl+Shift+G       Post Processors     Assertions       Assertions     Image       Disable     Test Fragment       Toggle     Ctrl+T                                                                                                    | Save Selection As    |              | Pre Processors    | • |                       |
| Save Screen As image     Ctri+Snift+G     Assertions       Enable     Test Fragment       Disable     Non-Test Elements       Toggle     Ctri+T                                                                                                    | Save Node As Image   | Ctrl+G       | Post Processors   | • |                       |
| Enable Test Fragment Non-Test Elements Help                                                                                                    | Save Screen As Image | Ctri+Shift+G | Assertions        | ► |                       |
| Toggle Ctrl+T Non-Test Elements  Help                                                                                                    | Enable               |              | Test Fragment     | • |                       |
| Help                                                                                                    | Disable              | OH. T        | Non-Test Elements | • |                       |
| Help                                                                                                    | roggie               | Cui+i        |                   |   |                       |
|                                                                                                    | Help                 |              |                   |   |                       |
|                                                                                                    |                      |              |                   |   |                       |

#### **图 3-2** 创建线程组

#### **步骤3**添加请求。

右击"Thread Group",选择"Add > Sampler > HTTP Request",在线程组中添加 HTTP请求。

| Test Plan | roun                                       |                        | Thread Group                              |                                                                                           |                             |
|-----------|--------------------------------------------|------------------------|-------------------------------------------|-------------------------------------------------------------------------------------------|-----------------------------|
| ~         | Add                                        | Þ                      | Sampler 🕨 🕨                               | Flow Control Action                                                                       | 1                           |
|           | Add Think Times to children                |                        | Logic Controller                          | HTTP Request                                                                              | -                           |
|           | Start<br>Start no pauses<br>Validate       |                        | Pre Processors  Post Processors           | Debug Sampler<br>JSR223 Sampler                                                           |                             |
|           | Cut                                        | Ctrl+X                 | Assertions                                | AJP/1.3 Sampler                                                                           | <ul> <li>Continu</li> </ul> |
|           | Сору                                       | Ctrl+C                 | Timer                                     | BeanShell Sampler                                                                         |                             |
|           | Paste                                      | Ctrl+V                 | Test Fragment                             | FTP Request                                                                               |                             |
|           | Duplicate<br>Remove                        | Ctrl+Shift+C<br>Delete | Config Element                            | JDBC Request<br>JMS Point-to-Point                                                        |                             |
|           | Open<br>Merge<br>Save Selection As         |                        | Loop Count Delay Thread creat             | JMS Publisher<br>JMS Subscriber<br>JUnit Request<br>Java Request<br>LDAP Extended Request |                             |
|           | Save Node As Image<br>Save Screen As Image | Ctrl+G<br>Ctrl+Shift+G | Scheduler                                 |                                                                                           | _                           |
|           | Enable                                     |                        | Scheduler Configurati                     | LDAP Request                                                                              |                             |
|           | Disable<br>Toggle                          | Ctrl+T                 | A If Loop Count is not Duration (seconds) | Mail Reader Sampler<br>OS Process Sampler                                                 | min(Duration                |
|           | Help                                       |                        | Startun dalay (saconda                    | TCR Sampler                                                                               |                             |

步骤4 配置HTTP请求信息。

HTTP请求"Basic"页签配置如下:

- Protocol: HTTP或HTTPS。
- Server Name or IP: 填写域名或IP。

- Port Number:填写服务的端口。对于HTTP协议,默认端口是80;对于HTTPS协议,默认端口是443;如果服务使用其他端口,需手动填写。
- HTTP Request:填写HTTP方法,如GET,POST,PUT,DELETE等。如果是 POST请求,需要添加Body体。
- Path: 填写服务请求路径。

#### 图 3-4 Basic 页签配置

| HTTP Req                                                                                                    | HTTP Request                      |  |  |  |  |
|----------------------------------------------------------------------------------------------------|-----------------------------------|--|--|--|--|
| Name:                                                                                                    | HTTP Request                      |  |  |  |  |
| Comments:                                                                                                    |                                   |  |  |  |  |
| Basic Adv                                                                                                    | anced                             |  |  |  |  |
| Web Server                                                                                                    |                                   |  |  |  |  |
| Protocol (http): https Server Name or IP: Port Number 8443                                                       |                                   |  |  |  |  |
| HTTP Request                                                                                                    |                                   |  |  |  |  |
| GET Path: Content encoding:                                                                                      |                                   |  |  |  |  |
| Redirect Automatically [2] Follow Redirects [2] Use KeepAlive Use multipartiform-data Browser-compatible headers |                                   |  |  |  |  |
| Parame                                                                                                    | Parameters Body Data Files Upload |  |  |  |  |

HTTP请求"Advanced"页签配置,在"Timeouts"设置项中设置超时时间。

- Connect:客户端连接被测服务的超时时间,默认为20秒,可以设置为10秒。
- Response: 连接被测服务之后,被测服务的响应时间,默认为没有限制。

#### 图 3-5 Advanced 页签配置

| HTTP Request                                  |
|-----------------------------------------------|
| Name: HTTP Request                            |
| Comments:                                     |
|                                               |
|                                               |
| Basic Advanced                                |
| Client implementation Timeouts (milliseconds) |
| Implementation: Connect 10000 Response        |
| Embedded Resources from HTML Files            |

#### 步骤5 配置HTTP Header信息。

JMeter以Thread Group为单位管理HTTP Header,每个Thread Group可以配置一个 HTTP Header管理器。右击"Thread Group",选择"Add > Config Element > HTTP Header Manager"添加HTTP Header管理器,在"HTTP Header Manager" 右侧面板单击"Add",添加HTTP Header。

| it Plan               | HTTP Header Manager                  |                                |
|-----------------------|--------------------------------------|--------------------------------|
| ATTP Request          | Name: HTTP Header Manager            |                                |
| X HTTP Header Manager |                                      |                                |
| CSV Data Set Config   | Comments:                            |                                |
| View Resolus Tree     | Headers Stored in the Header Manager |                                |
|                       | Name:                                | Value                          |
|                       | accept                               | application/json;charset=utf-8 |
|                       |                                      | 0                              |
|                       |                                      |                                |
|                       |                                      |                                |
|                       |                                      |                                |
|                       |                                      |                                |
|                       |                                      |                                |
|                       |                                      |                                |
|                       |                                      |                                |
|                       |                                      |                                |
|                       |                                      |                                |
|                       |                                      |                                |
|                       |                                      |                                |
|                       |                                      |                                |
|                       |                                      |                                |
|                       |                                      |                                |
|                       |                                      |                                |
|                       |                                      |                                |
|                       |                                      |                                |
|                       |                                      |                                |
|                       |                                      |                                |
|                       |                                      |                                |

#### 图 3-6 添加 HTTP Header

#### 步骤6 配置查看结果树。

为了查看响应结果,需要添加监听器。右击"Thread Group",选择"Add > Listener > View Results Tree",在线程组中添加查看结果树。

| 图 3-7 添加 | 加查看结果树 |
|----------|--------|
|----------|--------|

| Test Plan<br>Thread Groure |                                    |                | Thread Group                     |      |                                                        |
|----------------------------|------------------------------------|----------------|----------------------------------|------|--------------------------------------------------------|
| HTTP Req                   | Add                                | Þ              | Sampler                          |      |                                                        |
| HTTP Hea                   | Add Think Times to children        |                | Logic Controller                 | ٠    |                                                        |
| K HILP COO                 | Start<br>Start no pauses           | Pre Processors |                                  |      |                                                        |
|                            |                                    |                | a Sampler error                  |      |                                                        |
| -                          | validate                           | 2000           | Assertions                       |      |                                                        |
|                            | Cut                                | Ctrl+X         | Timer                            | •    | Continue ()                                            |
|                            | Dopy Ctri+C<br>Paste Ctri+V        | Test Fragment  | •                                |      |                                                        |
|                            | Duplicate                          | Ctrl+Shift+C   | Config Element                   |      | rs): 1                                                 |
|                            | Remove                             | Delete         | Listener                         |      | View Results Tree                                      |
|                            | Open<br>Merge<br>Save Selection As |                | Loop Count C Fore                | ever | Summary Report<br>Aggregate Report<br>Backend Listener |
| Ì                          | Save Node As Image                 | Ctrl+G         | Delay Thread creat     Schodulor | atio | Aggregate Graph                                        |

步骤7 (可选)有文件变量时,配置引入文件变量。

JMeter支持引入csv格式的文件。csv的第一行为变量名,从第二行开始是数据,格式 如下所示:

#### 图 3-8 csv 格式

| 1 | A     | В    |  |
|---|-------|------|--|
| 1 | name  | mark |  |
| 2 | Tom   | 60   |  |
| 3 | Peter | 80   |  |
| 4 | Boris | 90   |  |
| 5 |       |      |  |

文本形式的格式如下:

#### **图 3-9** 文本形式

| 1 | name, mark |
|---|------------|
| 2 | Tom, 60    |
| 3 | Peter, 80  |
| 4 | Boris, 90  |
| 5 |            |
|   |            |

右击"Thread Group",选择"Add > Config Element > CSV Data Set Config"。单击"Browse"选择所需要添加的csv文件,单击"Open"添加文件。

#### **图 3-10** 添加变量文件

| V L Test Plan                        | CSV Data Set Config                                                        |        |
|--------------------------------------|----------------------------------------------------------------------------|--------|
| HTTP Request     HTTP Header Manager | Name: CSV Data Set Config                                                  |        |
| CSV Data Set Config                  | Comments:                                                                  |        |
| View Results Tree                    | Configure the CSV Data Source                                              |        |
|                                      | Filename: demo.csv                                                         | Browse |
|                                      | / Open X                                                                   |        |
|                                      | Look jr. 🔊 101 v 🍅 🏠 🗊 🧊 v 🍅 v 🍅 v 🍅 v V V V V V V V V V V V V V V V V V V |        |
|                                      | File Jane: demo.csv Files of ]:pe:                                         |        |

为了测试引用变量的效果,可以在HTTP Header中引入变量。\${变量名}这个格式可以 告诉JMeter,变量是从外部读取的。

图 3-11 Header 引入变量

| V Test Plan                          | HTTP Header Manager                  |                                |
|--------------------------------------|--------------------------------------|--------------------------------|
| HTTP Request     HTTP Header Manager | Name: HTTP Header Manager            |                                |
| CSV Data Set Config                  | Comments:                            |                                |
| wiew Results Tree                    | Headers Stored in the Header Manager |                                |
|                                      | Name:                                | Value                          |
|                                      | accept                               | application/json;charset+utf-8 |
|                                      | name                                 | \${name}                       |
|                                      | mark                                 | S(mark)                        |

步骤8 保存测试计划文件,进行脚本调试。

单击上方保存按钮 🖬 ,配置保存路径和文件名,保存测试任务到jmx文件,将工程文件(jmx )和变量文件(csv )放在同一目录下。jmx文件名只能以汉字、字母、数字、中划线(-)、下划线(-)和点(.)组成,含有不合法文件名的jmx文件无法导入到性能测试服务中。

单击上方绿色三角按钮 🕨 执行任务,可以在"View Results Tree"中看到执行结 果,包括"Request Body","Request Header","Response Body", "Response Header"。

----结束

### 3.3.2 使用 JMeter 原生压测

- 步骤1 JMeter测试计划调试成功后,保存jmx文件以及csv文件。
- 步骤2 准备测试资源,创建私有资源组。

文档版本 01 (2024-12-26)

- 登录性能测试服务控制台,在左侧导航栏中选择"测试资源",单击"创建私有资源组"。
- 2. (可选)首次使用时,请根据提示信息,授权性能测试服务创建私有资源组。
- 进入创建资源组页面后,如果是首次使用没有云容器引擎服务CCE集群,需要先执 行创建集群然后再创建资源组。如果已有可用的云容器引擎服务CCE集群,直接执 行创建资源组。
- 4. 创建集群。

单击页面上方的"创建集群",进入购买CCE集群页面。创建集群操作请参考<mark>购买</mark> CCE集群,设置集群参数。

单击"下一步:插件选择",选择创建集群时需要安装的插件。

单击"下一步:插件配置",默认选择即可,不需要更改。

单击"下一步:确认配置",确认集群配置信息无误后,勾选已阅读使用说明, 单击"提交"等待集群创建,集群创建预计需要6-10分钟。

集群创建成功后,返回集群管理页面,单击"创建节点",进入创建节点页面。 创建节点操作请参考<mark>创建节点</mark>,设置节点参数。

单击"下一步:规格确认",确认节点配置信息无误后,勾选已阅读使用说明, 单击"提交"等待节点创建。

节点创建成功后,返回性能测试服务控制台。

5. 创建资源组。

在左侧导航栏中选择"测试资源",单击"创建私有资源组"。 参照<mark>表3-1</mark>设置基本信息。

表 3-1 创建私有资源组

| 参数    | 参数说明                                     |  |  |  |
|-------|------------------------------------------|--|--|--|
| 资源组名称 | 新建私有资源组的名称,可自定义。                         |  |  |  |
| 节点集群  | 在下拉框选择已创建的CCE集群。                         |  |  |  |
| 调试节点  | 选择执行压测的管理机。<br>调试节点在资源组创建成功后不可修改。        |  |  |  |
| 执行节点  | 选择执行压测的执行机,即在压测过程中能够提供自身性能数据<br>的施压目标机器。 |  |  |  |

单击"创建"。

步骤3 创建JMeter测试工程。

返回性能测试服务控制台,在左侧导航栏中选择"JMeter测试工程",单击"创建 JMeter测试工程",输入工程名称,单击"确定"。

步骤4 导入jmx文件。

- 1. 在JMeter测试工程页面,单击 兰编辑测试计划。
- 2. 在"测试计划"页签中,单击"创建测试计划"。

 在弹出的窗口中单击"添加文件",选择格式为jmx的文件,单击"上传文件", 导入成功后将自动关闭窗口并返回"测试计划列表"页签,可以看到已添加的测 试计划。

#### 图 3-12 导入 jmx 文件

| 添加测试计划                                               |                                                           | 0                 | 2    |
|------------------------------------------------------|-----------------------------------------------------------|-------------------|------|
| ★ JMeter文件 ⑦                                         | 请导入格式为*.jmx的文件。                                           | 添加文件              | 上传文件 |
| <ul> <li>Jivieler文件()</li> <li>① 免臺声明:若使用</li> </ul> | 请导入信记为",IMX的文件。<br>PerfTest服务压测公共网站,需确保该公共网站对于压测者是白名单,否则一 | 添加又件<br>切法律后果需自负。 | 上传又件 |
|                                                      |                                                           |                   |      |
|                                                      | 关闭                                                        |                   |      |

4. (可选)在"测试计划"页签中,单击"第三方jar包",在弹出的窗口中单击 "本地导入",选择测试计划所依赖的jar包并导入,导入成功后关闭窗口。

| 图 3-13 | 导入 | jar | 包 |
|--------|----|-----|---|
|--------|----|-----|---|

| 第三方jar包                      |           |          | × |
|------------------------------|-----------|----------|---|
| 本地导入 ⑦                       |           |          | С |
| JAR包名称 JE                    | JAR包大小 ↓三 | 操作       |   |
| jmeter_3rd_jar_demo_test.jar | 647B      | 重新上传删除导出 |   |

#### 步骤5 (可选)导入变量文件。

在"测试计划"列表对应的测试名称后单击 \*\*\* ,选择"变量文件"。在弹出的窗口 中单击"本地导入",选择测试计划所引用的变量文件并导入,导入成功后"关闭" 窗口。

#### **图 3-14** 导入变量文件 1

| + 创建资料估计划 区 第三方jan包 Q 请输入资料估计划名称 |      |       |      | の感慨                                                          |
|----------------------------------|------|-------|------|--------------------------------------------------------------|
| () 任务名称                          | 运行方式 | 秋志    | 更新时间 | 操作                                                           |
| <ul> <li>http-内网.jmx</li> </ul>  | 串行   | ④ 空闲中 | 3天前  | * > * K 🗠 🜖                                                  |
|                                  |      |       |      | 10 • 氟汞 共14 ( 1 ) · 氟 ( ) 更新的和<br>[2] 号出<br>[2] 管理<br>[2] 副除 |

#### **图 3-15** 导入变量文件 2

| 变量文件      |           |            | × |
|-----------|-----------|------------|---|
| 本地导入 ⑦    |           |            | C |
| 变量文件名称 ↓Ξ | 变量文件大小 ↓Ξ | 操作         |   |
| demo.csv  | 39B       | 重新上传 删除 导出 |   |

#### 步骤6编辑线程组。

单击JMeter测试计划的任务名称进入线程组列表,可以编辑线程组的部分参数,编辑 完成后单击"确定"。

- 线程数:对应JMeter本地程序中的"Number of Threads"。
- 预热时间:对应JMeter本地程序中的"Ramp-up period"。
- 循环次数:填写需要测试的循环数。

#### **图 3-16** 编辑线程组

#### 线程组1-https-get -1

压力配置

| 否       | 执行策略: 按次 | 2数  |      |
|---------|----------|-----|------|
| 阶段1     | 线程数: 1   |     |      |
|         | 循环次数: 1  |     |      |
| 执行策略    |          | 按时长 | 按次数  |
| 线程数     |          | 1   |      |
| 预热时间(秒) |          | 1   |      |
| 循环次数    |          | 1   |      |
| 时间控制    |          |     |      |
| 最大时长(秒) |          | 0   |      |
| 启动延迟(秒) |          | 0   |      |
|         |          |     | TENU |

步骤7 调试JMeter测试任务。

单击"调试",选择对应的测试资源组作为执行器后单击"启动"启动调试。如果调试结果报错,可根据日志信息,修改用例后重新调试。

#### 图 3-17 启动调试

|                |                       |              |   |     | 🖬 变量文件 | 🌐 全局变量 | 🔑 调试 | ▶ 启动 | □ 高級配置 | <u>↑</u> 更新jmx |
|----------------|-----------------------|--------------|---|-----|--------|--------|------|------|--------|----------------|
| <b>调试</b> 调试记录 |                       |              |   |     |        |        | 0    |      |        |                |
| 创建调试任务         |                       |              |   |     |        |        |      |      |        |                |
| 执行器:           | perftest-<br>资源管理 调试师 | 最大超时时间为10分钟。 |   |     |        |        |      |      | 2      | -              |
| 调试用例:          | #                     | 名称           |   |     |        |        |      |      |        |                |
|                | 1                     | demo.jmx     |   |     |        |        |      |      |        |                |
|                |                       |              | 3 | 动取消 |        |        |      |      |        |                |

步骤8 执行JMeter测试任务。

单击"启动",在"启动测试任务"对话框中选择"资源组类型"和"企业项目" 后,单击"启动",启动测试任务。

#### 图 3-18 启动测试任务

| ● 压测过程将会产生VU<br>如需高并发频繁压测,<br>VUM=VU(虚拟并发用 | M数量消耗。<br>- 请启动测试任务前 自行预估VUI<br>[户数)*M(分钟). 按照按需计费标准 | <mark>M消耗量</mark> , 计算方法:<br>售收取费用。 |
|--------------------------------------------|------------------------------------------------------|-------------------------------------|
| 您所购套餐包的剩余<br>略有延迟,仅作参考                     | /UM数为 <mark>不限量</mark> ,并发数上限为                       | 100,000, VUM剩余额度统计                  |
| 企业项目 ⑦                                     | default                                              | ★新建企业项目                             |
|                                            |                                                      | •                                   |
| 贪源组类型 (贪源官埋)                               |                                                      |                                     |
| 資源钼奕型 (資源管理)<br>温馨提示: Jmeter任务执            | 行所需的资源组类型仅支持选择"                                      | 私有资源组"。 如果没有私有资源                    |

步骤9 查看测试报告。

测试任务启动成功后,单击"查看报告",可以查看压测过程中各项指标的监控数据以及图表报告。

压测结束后,系统会生成离线测试结果报告,可下载离线报告,查看已经执行完成的 测试任务报告。

----结束

# 4 全局变量使用全流程

# 4.1 方案概述

#### 应用场景

全局变量用于构造数据集合,使测试数据更加丰富。在报文事务请求信息的报文内容 中引用全局变量,执行压测任务过程会将报文内容中的变量值动态替换为指定的值。

全局变量适用于很多场景,例如需要用户名密码的业务,需要使用不同的用户名以及 对应密码模拟多用户场景进行压测。

#### 方案架构

性能测试服务提供整数、枚举型、文本型和文件变量类型的全局变量。

## 4.2 操作流程

- 1. 创建测试工程。
- 2. 创建测试用例。
- 3. 添加全局变量。
- 4. 在测试用例中插入已经添加好的全局变量。

#### 4.3 实施步骤

- **步骤1** 登录性能测试服务控制台,在左侧导航栏中选择"PerfTest测试工程",单击"创建测试工程"。
- 步骤2 在弹出的对话框中,输入测试工程的名称,例如"Web-test",单击"确定"。
- **步骤3** 单击已创建的测试工程名称"Web-test",进入测试工程详情页面。在"测试用例" 页签,可以看到自动生成的默认目录和样本用例。
- 步骤4 在"测试用例"页签中,单击"全局变量"。
- 步骤5 添加全局变量。可以直接添加整数、枚举型或文本型全局变量,也可以通过csv格式文件或者xlsx格式文件添加文件型全局变量。

添加整数、枚举型或文本型全局变量

在"全局变量"弹框中单击"添加变量",输入变量名称,选择变量类型,输入 变量值,选择读取模式和共享模式后,单击操作栏的 <>>> 添加变量。例如,添加整 数全局变量"number"。

#### 图 4-1 添加整数全局变量

| 全局变量 如何            | 设置全局变量?                                                                                                    | ×                                       |
|--------------------|----------------------------------------------------------------------------------------------------|-----------------------------------------|
| 每个测试工程下的:注意:变量内容将以 | 2月支星,仅当前工程可用,通过在报文输入框内输入专来插入全局支星。<br>以明文展示,请谨慎输入,如涉及额感信息,请先自行加偿,防止信息泄露。                                       |                                         |
| 又件受重守入 ()<br>名称 ⊕  | CSV10kttx [*sz]         XISX16kttx [*sz]           美型         值(変量类型为"文件"时为实际变量名)         读取模式         共享模式 ① | 1998/1992年47年 Q U U 1998/1992年47年 Q U U |
| number             | 22数 へ 1 50 順序模式 > 用例、                                                                                         | <ul> <li>□</li> <li>✓×</li> </ul>       |
| ⊕ 添加変量             | <u>整款</u><br>枚第                                                                                               |                                         |
|                    | 文本                                                                                                    |                                         |

- 添加文件型全局变量
  - a. 在"全局变量"弹框中单击"csv模板下载"或者"xlsx模板下载"获取所需的变量文件模板。
  - b. 按照模板填写相应的变量名称和变量值,如图4-2,第一行填写变量名称,从 第二行开始则填写对应变量的值,".csv"和".xlsx"填写规则一样。

图 4-2 文件变量填写示例

| name | age | IDnumber |
|------|-----|----------|
| Ada  | 25  | 135xxx   |
| Tony | 30  | 138xxx   |
| Mike | 18  | 139xxx   |

文件变量说明如下:

- i. 变量名称:建议使用中文、英文、数字或下划线,变量的值则不限内 容。
- ii. 导入的文件格式:.csv(UTF-8无BOM格式)和.xlsx。
- iii. 文件名称: 文件名称长度上限为50字节(含后缀), 文件名称建议使用中 文、英文、数字或下划线。
- iv. 文件大小限制:
  - xlsx: 专业版10M,企业版20M。
  - csv: 专业版10M,企业版默认80M。
- c. 单击"文件变量导入",上传已填写好的变量文件。

步骤6 全局变量添加完成后,关闭"全局变量"弹窗。

- **步骤7** 在测试用例中插入已经添加好的全局变量。例如在**步骤3**中的样本用例请求信息中,插入已创建的全局变量"number"。
  - 1. 在请求信息输入框内输入"\$"。

2. 在插入变量弹框中,选择变量类型为"自定义变量",变量范围为"全局",变量名称选择"number"。

**图 4-3** 插入变量

|   | 插入变量  |                       | × |
|---|-------|-----------------------|---|
| 5 | 变量类型: | 自定义变量 系统变量 加密函数 自定义函数 | Ż |
| ζ | 变量范围: | ● 全局 ○ 局部             |   |
|   | 变量名称: | number                |   |
|   |       | 选择取消                  |   |

3. 单击"选择"插入变量。

#### 图 4-4 插入变量 number

|         | F號 汪怠: 內容将以明又展示,请谨慎输入,如涉及敏感信息,详         | 許知行加密,防止信息泄露。 |           |                 |  |
|---------|-----------------------------------------|---------------|-----------|-----------------|--|
| E C GET | 示的请求<br>http://www.example Strumber com | 思考时间<br>-     | 順应提取<br>- | <u>检查点</u><br>- |  |
| 报文 思考时间 |                                         | -             |           |                 |  |

----结束